TO: EPSON 愛用者 FROM: EPSON 客服中心 主題敘述:標籤機 LW-700 如何從機器上設定連號列印

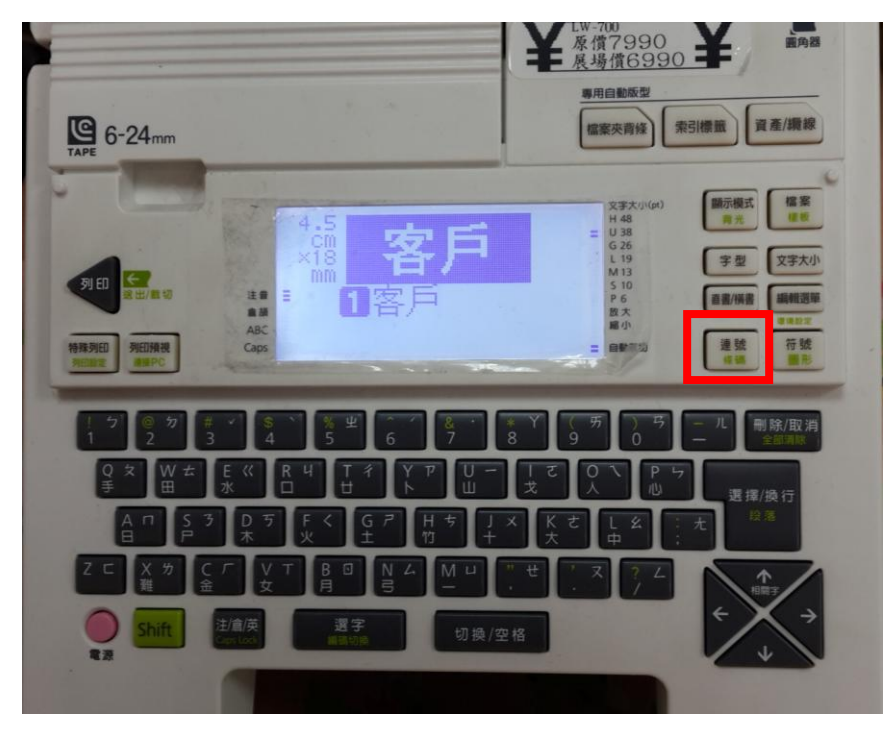

步驟1、請先輸入欲設定的字串,例:「客戶」並按面板右邊「連號」按鍵。

步驟2、請輸入連號的第一個號碼,如欲設定1~10,請輸入1,如為5~10,請輸入5。

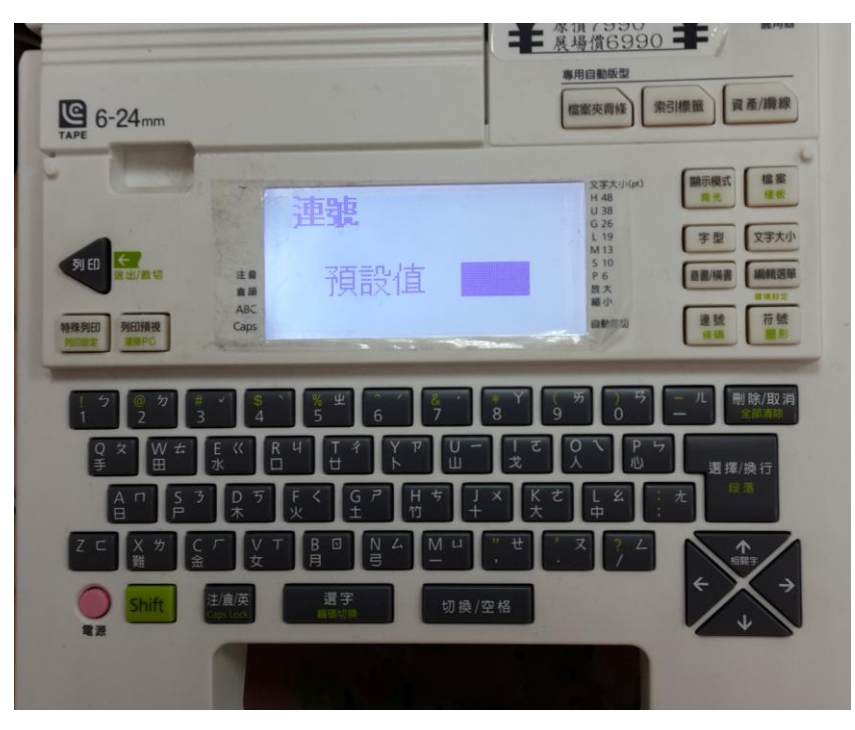

步驟3、請輸入重複次數,如要印二份,請選擇2次。

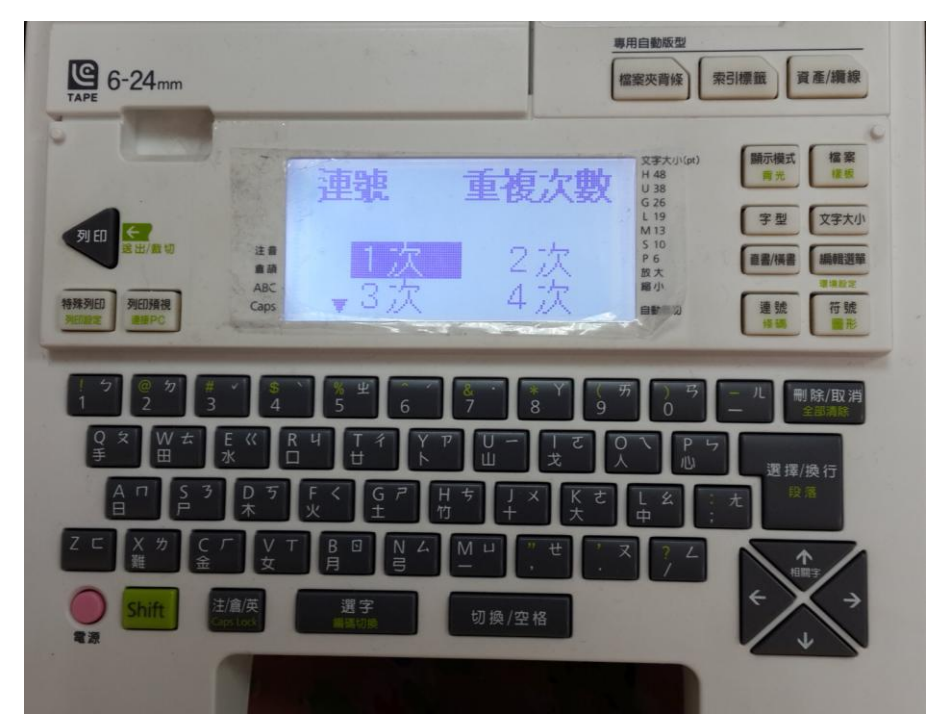

步驟4、如列印值有十位數,請選擇「有」;如無十位數,請選擇「無」。

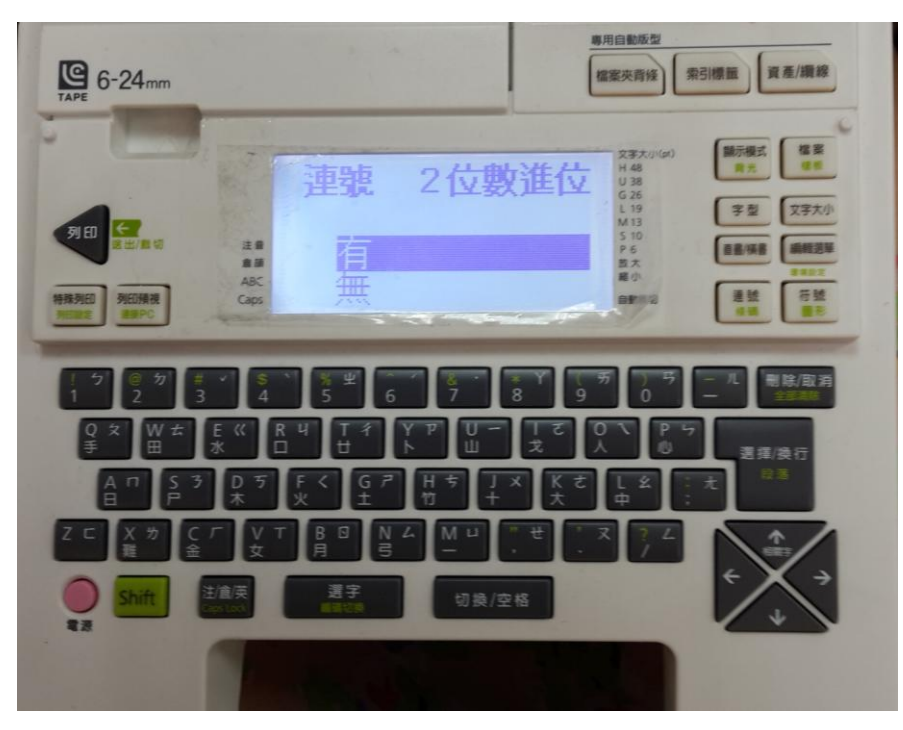

步驟 5、當設定完成後,即會出現以下畫面,直接按下「列印」即可。印完後,就會出現 「客戶 2」的畫面,並請再持續按列印到最後設定值即可。

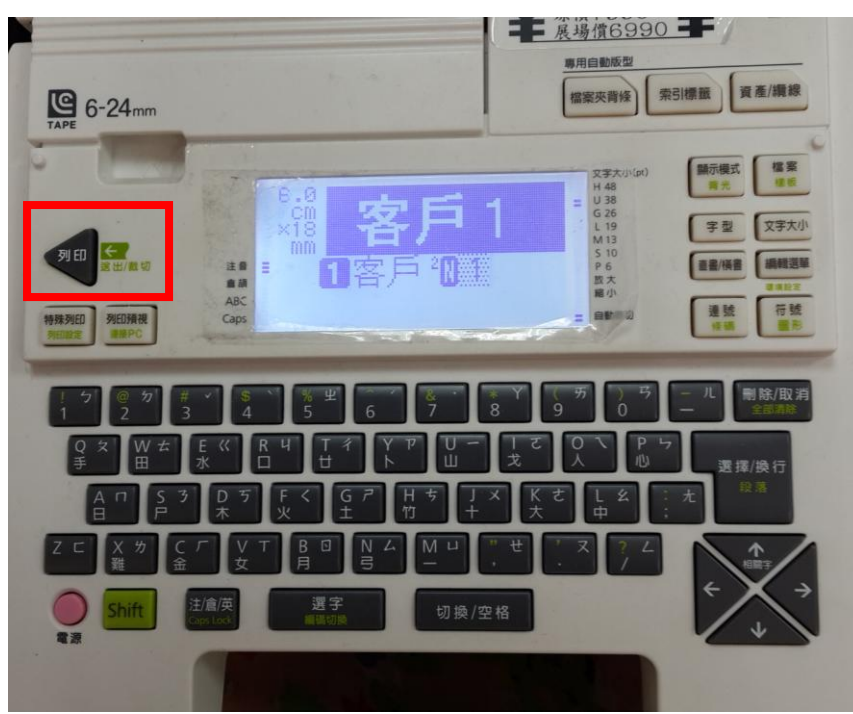

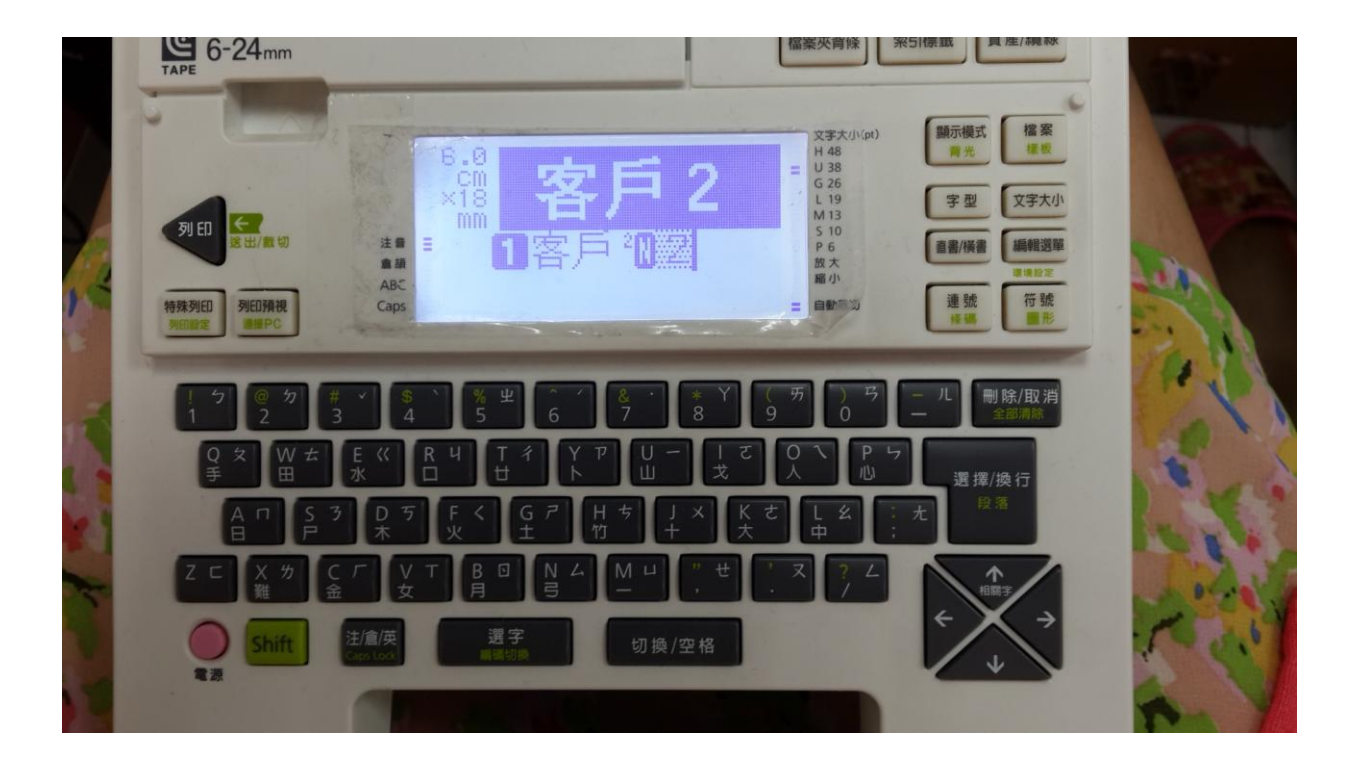